## INSTRUCTIVO DE PREINSCRIPCIÓN – NUEVO USUARIO

## SECRETARIA DE POSGRADO

## **FCFMyN**

Ingrese por www.posgrado.unsl.edu.ar haz click en Regístrate

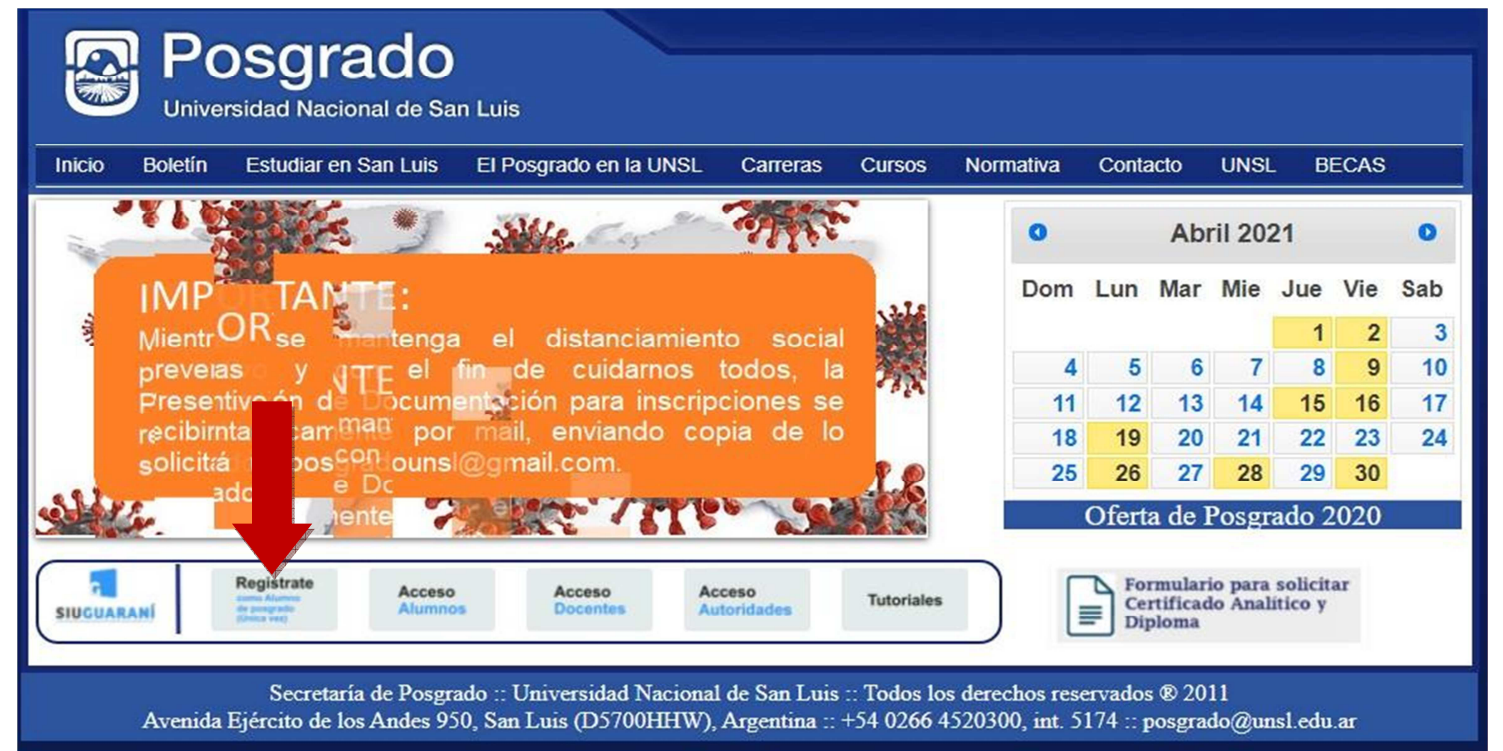

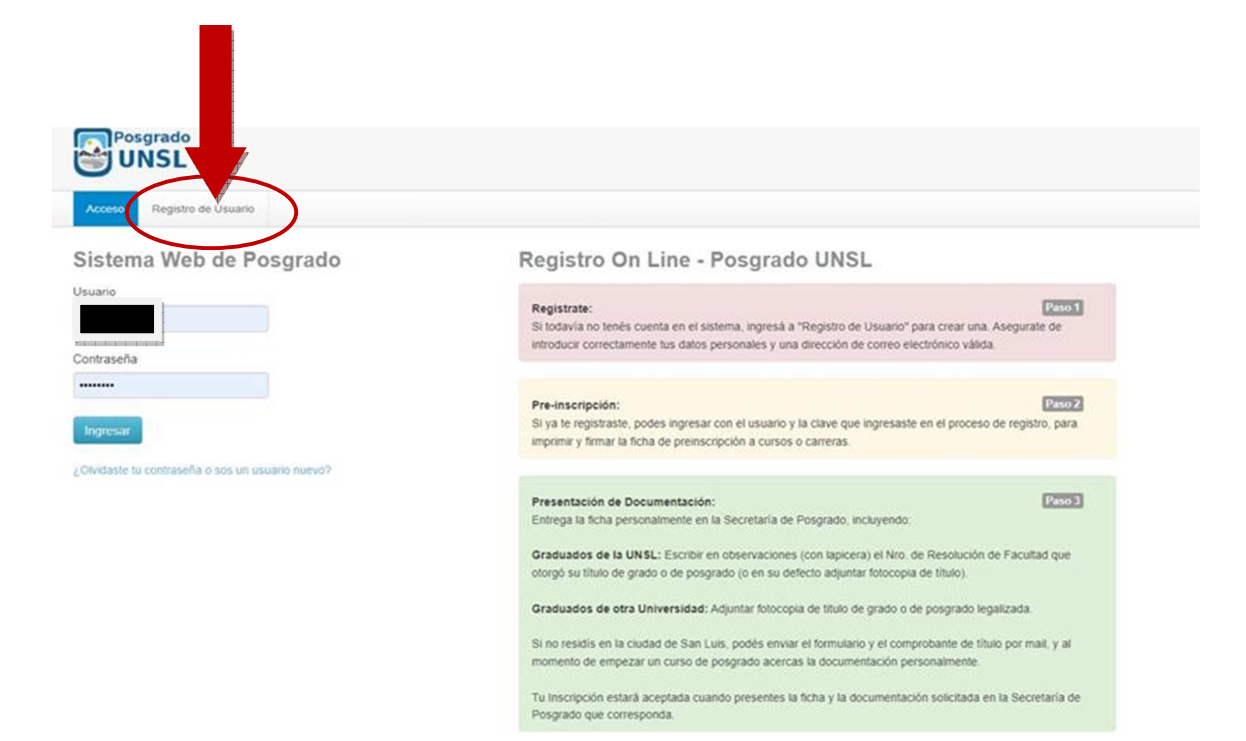

Completa con tus datos personales. Tu Usuario sera tu DNI. Elige una clave.

|                                                                                                    |                       |   |                               | Versión 3.4.0 |  |  |
|----------------------------------------------------------------------------------------------------|-----------------------|---|-------------------------------|---------------|--|--|
| Preinscripción - Cre                                                                                                    | ar nuevo usuario      |   |                               |               |  |  |
| Tu preinscripción no estará                                                                                                 | Datos del usuario     |   |                               |               |  |  |
| completa hasta que presentes<br>toda la documentación y el<br>formulario obtenido por este<br>sistema firmado por yos, en   | E-mail (*)            |   |                               |               |  |  |
| Secretaría de Posgrado.                                                                                                    | Clave (*)             |   | Reingresá la clave (*)        |               |  |  |
| Antes de comenzar el proceso<br>de preinscripción asegurate<br>de tener una dirección de<br>correo electrónico válida y que |                       |   |                               |               |  |  |
| funcione correctamente.                                                                                                    | Datos personales      |   |                               |               |  |  |
| formulario con atención.<br>LUEGO NO PODRÁS<br>MODIFICARLOS.                                                                | Apellido (*)          |   | Nombres (*)                   |               |  |  |
| Una vez completado podrás                                                                                                   | Nacionalidad (*)      |   | País emisor del documento (*) |               |  |  |
| email y clave que ingreses                                                                                                  | Seleccioná            | • |                               | •             |  |  |
| ahora.                                                                                                    | Tipo de Documento (*) |   | Número de documento (*)       |               |  |  |
|                                                                                                    | Seleccioná            | ٠ |                               |               |  |  |

El Sistema te enviará un mail a tu cuenta con un link.

Seleccione el link ó ingrese con su DNI y la clave con la que se registró (en el caso de que no se abra automáticamente).

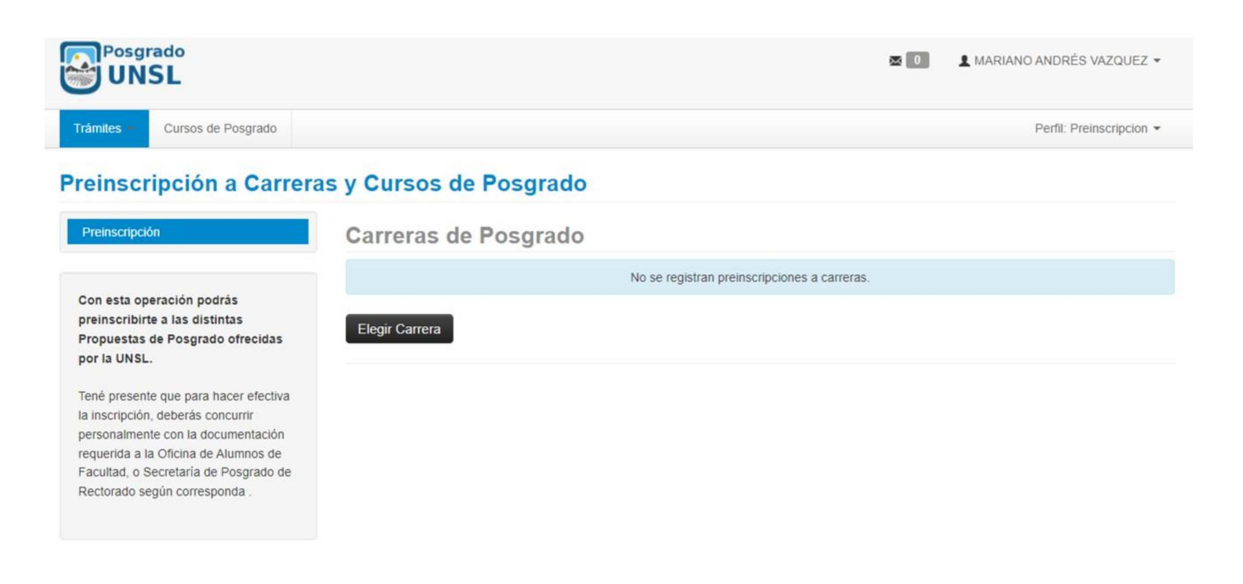

En Responsable Académica selecciona: la FACULTAD donde vas a estudiar, en Preinscripcion: busca la CARRERA – Ubicación: Elige la Sede y Modalidad: Presencial

|                                                                                                    |                                                               | æ     |   | 1 MARIANO ANDRÉS VAZQUEZ 👻 |
|----------------------------------------------------------------------------------------------------|---------------------------------------------------------------|-------|---|----------------------------|
| Trámites Cursos de Posgrado Preinscripción a Carreras Preinscripción                                                                                                    | Selección de propuesta<br>Responsable Académica<br>Seleccione | •     | × | Perfit Preinscripcion 👻    |
| Con esta operación podrás<br>preinscribirte a las distintas<br>Propuestas de Posgrado ofrecidas<br>por la UNSL.<br>Tené presente que para hacer efectiva<br>la inscripción, deberás concurrir<br>personalmente con la documentación<br>requerida a la Oficina de Alumnos de<br>Facuitad, o Secretaría de Posgrado de<br>Rectorado según corresponda . | Preinscripción Ubicación Modalidad                            | >     |   |                            |
|                                                                                                    | Aceptar C                                                     | errar |   |                            |

| A                                                                     | Selección de propuesta                                                                                                    |                                               |
|-----------------------------------------------------------------------|----------------------------------------------------------------------------------------------------|-----------------------------------------------|
| Preinscripcion - F                                                    | Responsable Académica                                                                                                    |                                               |
|                                                                       | - Seleccione -                                                                                                    | -                                             |
| Como primer paso, ellegi ta<br>Catterra a la que querts<br>inscribite | Solexonni     Solexonni     FACULTAD DE CIENCIAS DE LA SALUD     FACULTAD DE CIENCIAS DE LA SALUD     FACULTAD DE CIENCIAS ECONÓMICAS, JIRÍDICAS Y SOCIALES     FACULTAD DE CIENCIAS FISICO MATEMÁTICAS Y NATURALES     FACULTAD DE QUÍMICA BIOQUÍMICA Y FARMACIA     FACULTAD DE UNIGENIERÍA Y CIENCIAS AGOPECUARIAS     FACULTAD DE INGENIERÍA Y CIENCIAS AGOPECUARIAS     FACULTAD DE OLENCIAS HUMANAS     RECTORADO-UNIVERSIDAD NACIONAL DE SAN LUIS | , completă los datos soliotados, y<br>Pacutad |
|                                                                       | Modalidad                                                                                                    |                                               |
|                                                                       |                                                                                                    | ,                                             |
|                                                                       | Aceptar                                                                                                    | Cerrar                                        |

Completa los campos con tus datos personales. Puedes ir guardando y al finalizar selecciona Imprimir. Se marcará con rojo los campos no completados. Bajará un archivo pdf.

| Preinscripción - Posgrado UNSL                                                    |                               |                |                       |  |  |  |
|-----------------------------------------------------------------------------------|-------------------------------|----------------|-----------------------|--|--|--|
| Para imprimir es necesario que completes todos los campos obligatorios. (Ocultar) |                               |                |                       |  |  |  |
| Carrera Datos principales                                                         |                               |                |                       |  |  |  |
| Datos principales<br>Datos personales                                             |                               | 4 <sub>0</sub> |                       |  |  |  |
| Financiamiento de estudios<br>Situación familiar                                  | Apellido (*)                  |                | Nombres (*)           |  |  |  |
| Estudios<br>Idiomas                                                               | Juan<br>Género (*)            |                | Perez                 |  |  |  |
| Actuación docente<br>Actuación profesional                                        | Masculno •                    |                |                       |  |  |  |
| Formación académica                                                               | País emisor del documento (*) |                | Tipo de documento (") |  |  |  |

Para finalizar selecciona Ficha Cursos (en verde). Ese archivo (pdf.) nos lo envías a poosgradounsl@gmail.com adjuntando la copia de tu título de grado y/o analítico y/o constancia de título en trámite.

| Preinscripción a Carrera                                    | as y Cursos de Posgrado                    |                                                                                                    |                                                |
|-------------------------------------------------------------|--------------------------------------------|----------------------------------------------------------------------------------------------------|------------------------------------------------|
| Preinscripción                                              | Cursos de Posgrado                         |                                                                                                    |                                                |
| Tumos<br>Requisitos                                         | Para poder inscribirte a cursos de posgrad | ilmportantel:<br>o, deberás descargar e imprimir la ficha, firmarala y<br>INSI junto a la documentación requerida | presentaria en la Secretaría de Posgrado de la |
| Con esta operación podrás<br>preinscribirte a las distintas | Responsable Académica                      | Preinscripción                                                                                                    |                                                |
| Propuestas de Posgrado ofrecidas<br>por la UNSL.            | Secretaría de Posgrado UNSL                | Cursos de Posgrado                                                                                                | Ficha Cursos                                   |

| PRMULARIO DE PREINSCRIPCIÓN     Apeilia   Meiriz   Meiriz   Meiriz   Dournento   Diservaciones:     Unime     Verentación de la documentación   Formulario digitalmente a posgradomalicom incluyendo:   Presentación de la focumentación Consultación de la documentación de facultad que otorgo de documentos y recibas un mail de notificación de la documenta de la documenta de                                                                                                    | -                               | SECRETA                   | RIA DE POSGRADO UNIVERSIDAD NACIONAL DE SAN LUÍS                          |
|----------------------------------------------------------------------------------------------------|---------------------------------|---------------------------|---------------------------------------------------------------------------|
| Apellido       Becka         Mombres       Leandro         Documento       DNI       37549891         Carrera       Cursos de posgrado         Observaciones:                                                                                                    |                                 |                           | FORMULARIO DE PREINSCRIPCIÓN                                              |
| Nombres       Leandro         Documento       DNI       37549891         Carrera       Cursos de posgrado         Observaciones:                                                                                                    | Ар                              | ellido                    | Becka                                                                     |
| Documento DNI 37549891 Carrera Cursos de posgrado Observaciones: U U U U U U U U U U U U U U U U U U U                                                                                                    | No                              | mbres                     | Leandro                                                                   |
| Carrera Cursos de posgrado Cbservaciones: Cbservaciones: C Conservaciones: C Conservaciones: C Conservaciones: C Conservaciones C Conservaciones C Conservacion | Do                              | cumento                   | DNI 37549891                                                              |
| Observaciones:                                                                                                    | Ca                              | rrera                     | Cursos de posgrado                                                        |
| Decination:     U      I      I       | Oh                              | servaciones: [            |                                                                           |
| Presentación de la documentación     Firma  Presentación de la documentación Enviar el formulario digitalmente a posgradounsl@gmail.com incluyendo: Graduados de la UNSL: Escribir en observaciones (con lapicera) el Nro. de Resolución de Facultad que otorgó su título de grado o de posgrado (o en su defecto adjuntar fotocopia de título). Graduados de otra Universidad: Adjuntar fotocopia de título de grado o de posgrado legalizada. Tu inscripción estará aceptada cuando envíes estos documentos y recibas un mail de notificación de la Secretaría de Posgrado                                                                                                    |                                 |                           |                                                                           |
| Firma      Fresentación de la documentación  Enviar el formulario digitalmente a posgradounsl@gmail.com incluyendo: Graduados de la UNSL: Escribir en observaciones (con lapicera) el Nro. de Resolución de Facultad que otorgó su título de grado o de posgrado (o en su defecto adjuntar fotocopia de título). Graduados de otra Universidad: Adjuntar fotocopia de título de grado o de posgrado legalizada. Tu inscripción estará aceptada cuando envíes estos documentos y recibas un mail de notificación de la Secretaría de Posgrado                                                                                                    |                                 |                           | 0                                                                         |
| Presentación de la documentación     Firma  Presentación de la documentación Enviar el formulario digitalmente a posgradounsl@gmail.com incluyendo: Graduados de la UNSL: Escribir en observaciones (con lapicera) el Nro. de Resolución de Facultad que otorgó su título de grado o de posgrado (o en su defecto adjuntar fotocopia de título). Graduados de otra Universidad: Adjuntar fotocopia de título de grado o de posgrado legalizada. Tu inscripción estará aceptada cuando envíes estos documentos y recibas un mail de notificación de la Secretaría de Posgrado                                                                                                    |                                 |                           |                                                                           |
| Firma      Fresentación de la documentación      Enviar el formulario digitalmente a posgradounsl@gmail.com incluyendo:      Graduados de la UNSL: Escribir en observaciones (con lapicera) el Nro. de Resolución de Facultad que otorgó su título de grado o de posgrado (o en su defecto adjuntar fotocopia de título).      Graduados de otra Universidad: Adjuntar fotocopia de título de grado o de posgrado legalizada.      Tu inscripción estará aceptada cuando envíes estos documentos y recibas un mail de notificación de la Secretaría de Posgrado                                                                                                    |                                 |                           |                                                                           |
| Firma     Firma     Fresentación de la documentación     Enviar el formulario digitalmente a posgradounsl@gmail.com incluyendo:     Graduados de la UNSL: Escribir en observaciones (con lapicera) el Nro. de Resolución de Facultad que otorgó     su título de grado o de posgrado (o en su defecto adjuntar fotocopia de título).     Graduados de otra Universidad: Adjuntar fotocopia de título de grado o de posgrado legalizada.     Tu inscripción estará aceptada cuando envíes estos documentos y recibas un mail de notificación de la     Secretaría de Posgrado                                                                                                    |                                 |                           |                                                                           |
| Presentación de la documentación     Enviar el formulario digitalmente a posgradounsl@gmail.com incluyendo:     Graduados de la UNSL: Escribir en observaciones (con lapicera) el Nro. de Resolución de Facultad que otorgó     su título de grado o de posgrado (o en su defecto adjuntar fotocopia de título).     Graduados de otra Universidad: Adjuntar fotocopia de titulo de grado o de posgrado legalizada.     Tu inscripción estará aceptada cuando envíes estos documentos y recibas un mail de notificación de la     Secretaría de Posgrado                                                                                                    |                                 |                           |                                                                           |
| Firma     Presentación de la documentación     Enviar el formulario digitalmente a posgradounsl@gmail.com incluyendo:     Graduados de la UNSL: Escribir en observaciones (con lapicera) el Nro. de Resolución de Facultad que otorgó     su título de grado o de posgrado (o en su defecto adjuntar fotocopia de título).     Graduados de otra Universidad: Adjuntar fotocopia de titulo de grado o de posgrado legalizada.     Tu inscripción estará aceptada cuando envíes estos documentos y recibas un mail de notificación de la     Secretaría de Posgrado                                                                                                    |                                 |                           |                                                                           |
| Presentación de la documentación<br>Enviar el formulario digitalmente a posgradounsl@gmail.com incluyendo:<br>Graduados de la UNSL: Escribir en observaciones (con lapicera) el Nro. de Resolución de Facultad que otorgó<br>su título de grado o de posgrado (o en su defecto adjuntar fotocopia de título).<br>Graduados de otra Universidad: Adjuntar fotocopia de título de grado o de posgrado legalizada.<br>Tu inscripción estará aceptada cuando envíes estos documentos y recibas un mail de notificación de la<br>Secretaría de Posgrado                                                                                                    |                                 |                           | Firma                                                                     |
| Presentación de la documentación<br>Enviar el formulario digitalmente a posgradounsl@gmail.com incluyendo:<br>Graduados de la UNSL: Escribir en observaciones (con lapicera) el Nro. de Resolución de Facultad que otorgó<br>su título de grado o de posgrado (o en su defecto adjuntar fotocopia de título).<br>Graduados de otra Universidad: Adjuntar fotocopia de título de grado o de posgrado legalizada.<br>Tu inscripción estará aceptada cuando envíes estos documentos y recibas un mail de notificación de la<br>Secretaría de Posgrado                                                                                                    |                                 |                           |                                                                           |
| Presentación de la documentaciónEnviar el formulario digitalmente a posgradounsl@gmail.com incluyendo: Graduados de la UNSL: Escribir en observaciones (con lapicera) el Nro. de Resolución de Facultad que otorgó su título de grado o de posgrado (o en su defecto adjuntar fotocopia de título). Graduados de otra Universidad: Adjuntar fotocopia de título de grado o de posgrado legalizada. Tu inscripción estará aceptada cuando envíes estos documentos y recibas un mail de notificación de la Secretaría de Posgrado                                                                                                    |                                 |                           |                                                                           |
| Enviar el formulario digitalmente a posgradounsl@gmail.com incluyendo:<br>Graduados de la UNSL: Escribir en observaciones (con lapicera) el Nro. de Resolución de Facultad que otorgó<br>su título de grado o de posgrado (o en su defecto adjuntar fotocopia de título).<br>Graduados de otra Universidad: Adjuntar fotocopia de titulo de grado o de posgrado legalizada.<br>Tu inscripción estará aceptada cuando envíes estos documentos y recibas un mail de notificación de la<br>Secretaría de Posgrado                                                                                                    | _Presentaci                     | ón de la doo              | cumentación                                                               |
| su título de grado o de posgrado (o en su defecto adjuntar fotocopia de título).<br>Graduados de otra Universidad: Adjuntar fotocopia de título de grado o de posgrado legalizada.<br>Tu inscripción estará aceptada cuando envíes estos documentos y recibas un mail de notificación de la<br>Secretaría de Posgrado                                                                                                    | Enviar el form                  | ulario digitalme          | inte a posgradounsl@gmail.com incluyendo:                                 |
| Graduados de otra Universidad: Adjuntar fotocopia de título de grado o de posgrado legalizada.<br>Tu inscripción estará aceptada cuando envíes estos documentos y recibas un mail de notificación de la<br>Secretaría de Posgrado                                                                                                    | su título de gr                 | ado o de posgr            | ado (o en su defecto adjuntar fotocopia de título).                       |
| Tu inscripción estará aceptada cuando envíes estos documentos y recibas un mail de notificación de la<br>Secretaría de Posgrado                                                                                                    | Graduados de                    | e otra Universid          | ad: Adjuntar fotocopia de titulo de grado o de posgrado legalizada.       |
|                                                                                                    | Tu inscripción<br>Secretaría de | estará acepta<br>Posgrado | da cuando envíes estos documentos y recibas un mail de notificación de la |
|                                                                                                    |                                 |                           |                                                                           |
|                                                                                                    |                                 |                           |                                                                           |
|                                                                                                    |                                 |                           |                                                                           |

Una vez que envíe el formulario y la copia de su título de grado, le daremos de alta en SIU y le enviaremos un mail.

Le indicaremos que tiene que ingresar a Acceso Alumnos

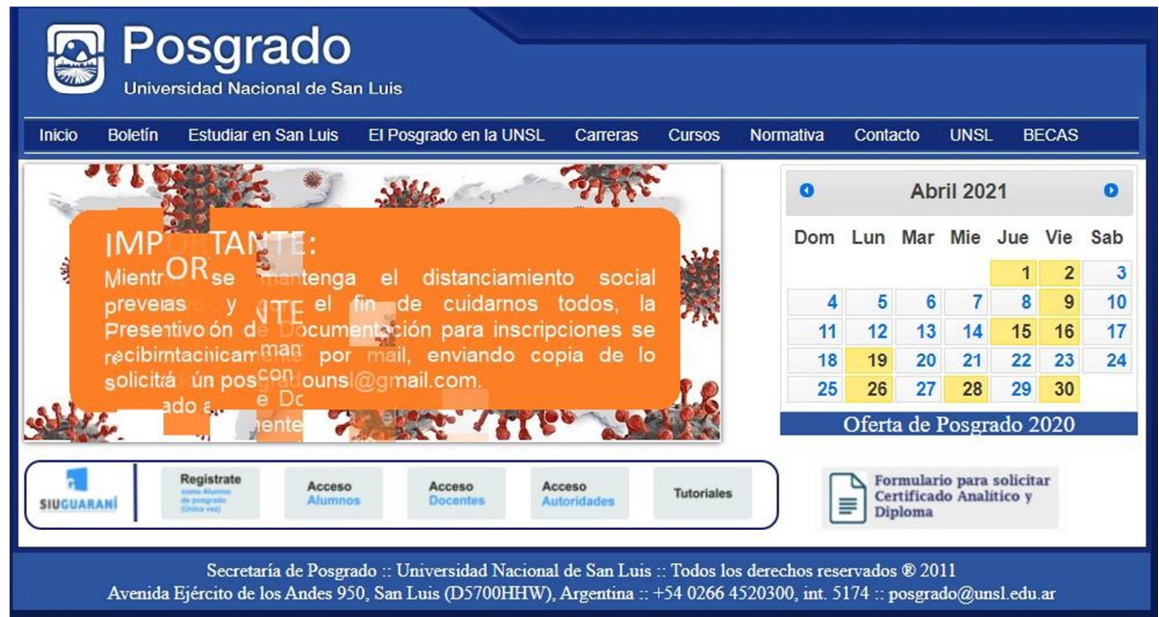

Usuario y Contraseña será su DNI sin puntos

| regers as county                                |                                                                                                    |
|-------------------------------------------------|----------------------------------------------------------------------------------------------------|
| istema Web de Posgrado                          | Registro On Line - Posgrado UNSL                                                                                                    |
| Isuario                                         | Panistrate                                                                                                    |
| 28838320                                        | Si todavia no tenés cuenta en el sistema, ingresá a "Registro de Usuario" para crear una. Asegurate de                                                                                           |
| ontraseña                                       | introducir correctamente lus datos personales y una dirección de correo electrónico válida.                                                                                                    |
|                                                 |                                                                                                    |
| Revenue and                                     | Pre-inscripción:<br>Si ya te registraste, podes ingresar con el usuario y la clave que ingresaste en el proceso de registro, para                                                                |
|                                                 | imprimir y firmar la ficha de preinscripción a cursos o carreras.                                                                                                    |
| Olvidaste tu contraseña o sos un usuarlo nuevo? |                                                                                                    |
|                                                 | Presentación de Documentación:                                                                                                    |
|                                                 | chirega la liuna personamente en la secretaria de Polgrado, incluyento.                                                                                                    |
|                                                 | Graduados de la UNSL: Escribir en observaciones (con lapicera) el Niro. de Resolución de Facultad que<br>otorgó su título de grado o de posgrado (o en su defecto adjuntar fotocopia de título). |
|                                                 | Graduados de otra Universidad: Adjuntar fotocopia de título de grado o de posgrado legalizada.                                                                                                   |
|                                                 | Si no residis en la ciudad de San Luis, podés enviar el formulario y el comprobante de título por mail, y al<br>momento de empezar un curso de posgrado acercas la documentación personalmente.  |
|                                                 |                                                                                                    |

Al ingresar se encontrará con la opción Trámites y dentro de ésta la opción de Preinscripción

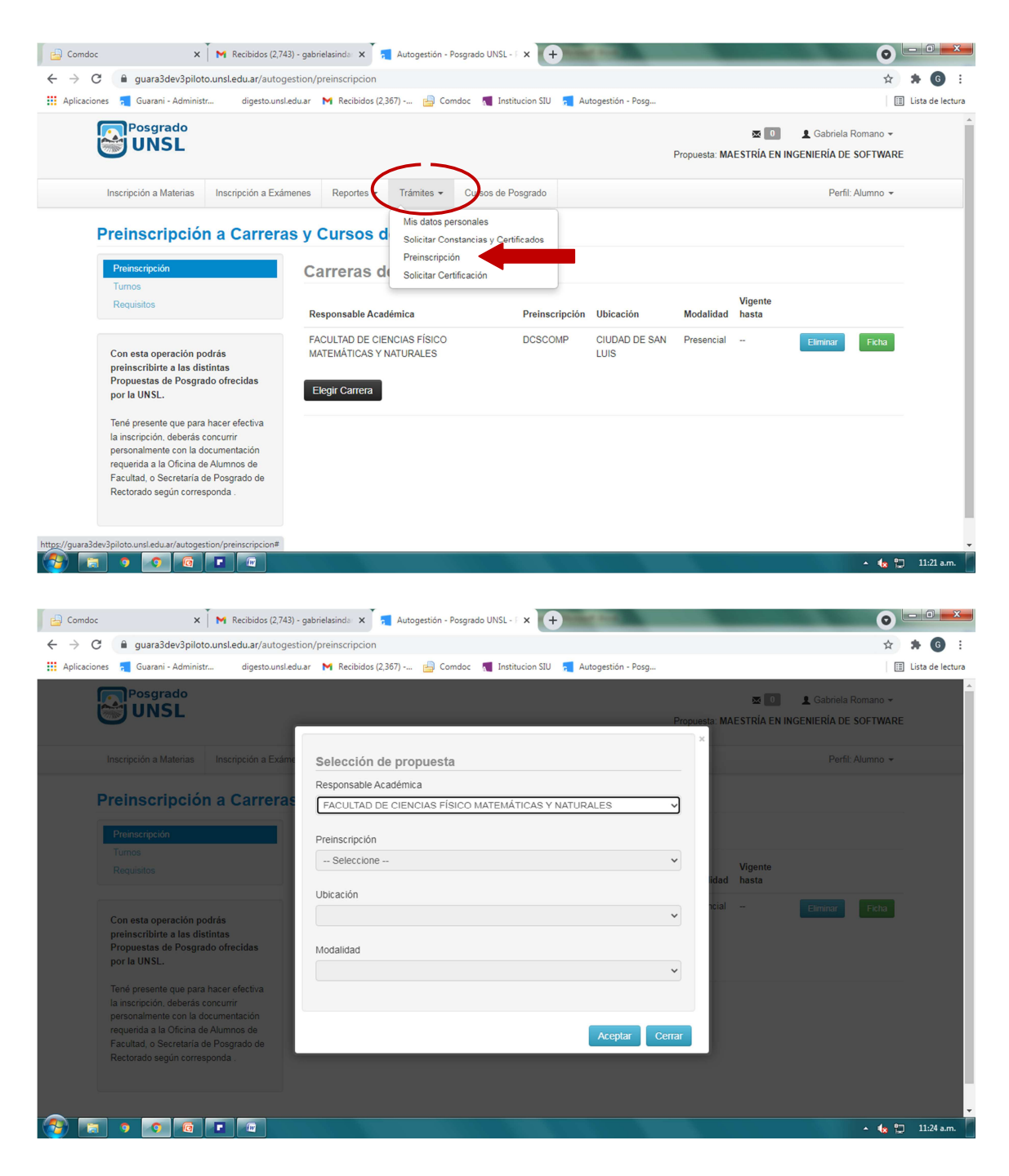

Seleccione la Carrera y Preinscríbase

Finalmente selecciones la opción Ficha en verde.

| 🖨 Comdoc                                                                                           | ×                                                                                                    | M Recibidos (2,743                                                           | 3) - gabriel      | lasinda 🗙 🚬 🔁                                | Autogestión - F          | osgrado UNSL - F | × +           | of the local         |               |                      |                   | 0                    | - 0 <b>-</b> X  |
|----------------------------------------------------------------------------------------------------|----------------------------------------------------------------------------------------------------|------------------------------------------------------------------------------|-------------------|----------------------------------------------|--------------------------|------------------|---------------|----------------------|---------------|----------------------|-------------------|----------------------|-----------------|
| $\leftrightarrow$ $\rightarrow$ C $\cong$ guara3                                                   | 3dev3piloto.u                                                                                               | unsl.edu.ar/autoge                                                           | estion/pr         | einscripcion                                 |                          |                  |               |                      |               |                      |                   | ☆                    | * 6             |
| 👯 Aplicaciones 🗧 Guarani                                                                           | ni - Administr                                                                                              | digesto.unsl.e                                                               | edu.ar 🖡          | Recibidos (2,36                              | 57) <u> </u> Cor         | ndoc 🐧 Institu   | cion SIU 🗧    | Autogestión - Posg   |               |                      |                   |                      | Lista de lectur |
|                                                                                                    | rado<br>SL                                                                                                  |                                                                              |                   |                                              |                          |                  |               |                      | Propuesta: M/ | ⊠ 0<br>Aestría en In | Cabriela Gabriela | Romano -<br>SOFTWARE |                 |
| Inscripción a M                                                                                    | Materias                                                                                                    | Inscripción a Exám                                                           | nenes             | Reportes -                                   | Trámites -               | Cursos de Po:    | sgrado        |                      |               |                      | Perfil            | Alumno 👻             |                 |
| Preinscripció                                                                                      | ripción                                                                                                    | a Carrera                                                                    | s y C<br>Ca       | ursos de                                     | e Posgra<br>e Posgra     | ado<br>ado       |               |                      |               |                      |                   |                      |                 |
| Turnos<br>Requisitos                                                                               |                                                                                                    |                                                                              | Res               | ponsable Acade                               | émica                    |                  | Preinscripció | n Ubicación          | Modalidad     | Vigente<br>hasta     |                   |                      |                 |
| Con esta ope<br>preinscribirte<br>Propuestas e<br>por la UNSL.                                     | peración podr<br>te a las distir<br>de Posgrado                                                             | rás<br>ntas<br>o ofrecidas                                                   | FAC<br>MAT<br>Ele | ULTAD DE CIEN<br>EMÁTICAS Y N<br>gir Carrera | ICIAS FÍSICO<br>ATURALES |                  | DCSCOMP       | CIUDAD DE SA<br>LUIS | N Presencial  |                      | Eliminar          | Ficha                |                 |
| Tené present<br>la inscripción,<br>personalment<br>requerida a la<br>Facultad, o S<br>Rectorado se | ite que para ha<br>n, deberás cor<br>nte con la doci<br>la Oficina de A<br>Secretaría de l<br>egún correspo | acer efectiva<br>neurrir<br>umentación<br>Numnos de<br>Posgrado de<br>nnda . |                   |                                              |                          |                  |               |                      |               |                      |                   |                      |                 |
| -                                                                                                  |                                                                                                    |                                                                              |                   |                                              |                          |                  |               |                      |               |                      |                   |                      |                 |
| 🚱 💼 🧿 📀                                                                                            |                                                                                                    |                                                                              |                   |                                              |                          |                  |               |                      |               |                      |                   | - 🏚 🕻                | ] 11:29 a.m.    |

Descargue el formulario y envíelo por mail a posgrado posgradofmn@gmail.com

| Posgrado UNSL           Acutado e ciencias risoci matematicas y initural es           Decutado e ciencias risoci matematicas y initural es           Centra de decutado es presidente consecutado es presidente           Nortes de decutado es presidente           Nortes de decutado es presidente           Documento de trabajo           Currera docutado en ciencias de la computación           Ubisador cludado de san Luía |  |
|----------------------------------------------------------------------------------------------------|--|
| Observaciones:                                                                                                    |  |
|                                                                                                    |  |
|                                                                                                    |  |
|                                                                                                    |  |
|                                                                                                    |  |
|                                                                                                    |  |
| Firma                                                                                                    |  |
|                                                                                                    |  |
|                                                                                                    |  |
| Presentacion de la documentacion                                                                                                    |  |
| Graduados de la UNSL: Escribir en observaciones (con lapicera) el Nro. de Resolución de Facultad que otorgó                                                                                                    |  |
| su título de grado o de posgrado (o en su defecto adjuntar fotocopia de título).<br>Graduarlos de otra Universidad: Adjuntar fotocopia de título de orado o de operanto lenalizada.                                                                                                    |  |
| Si no residis en la ciudad de San Luis, podés enviar el formulario y el comprobante de título por mail, y al                                                                                                    |  |
| momento de empezar un curso de acercas la documentación personalmente.                                                                                                    |  |
| Tu inscripción estará aceptada cuando presentes el formulario generado, firmado por vos, con la<br>documentación solicitada en Secretaría de Posgrado de la facultad.                                                                                                    |  |
|                                                                                                    |  |
| Fecha de impresion: 11/8/2021                                                                                                    |  |
|                                                                                                    |  |

Tel:0266 4520300,interno5559 SECRETARIA DE POSGRADO-FCFMyN. 2dopiso deRectorado.SanLuis (AvenidaEjércitodeLosAndes950). posgradofmn@gmail.com